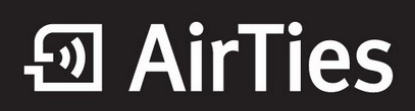

## Modem Arayüzü Şifre Ayarları

Değerli Müşterimiz,

"**Şifre ayarları**" bölümünde cihazınızın web arayüzüne giriş için bir şifre tanımlayabilir ya da mevcut giriş şifrenizi değiştirebilirsiniz.

1. Bilgisayarınızda kullandığınız Web tarayıcı programını (Internet Explorer, Mozilla Firefox vb.) çalıştırınız.

2. Web tarayıcınızın "**Adres**" kısmına cihazınızın Web arayüzünün varsayılan adres olan <u>http://192.168.2.1</u> adresini yazıp "**Enter**" a basınız.

| 🖉 AirTies | Windows Internet Explorer |   |
|-----------|---------------------------|---|
| <u> </u>  | ₽ 192.168.2.1             |   |
| * *       | 🖉 AirTies                 | _ |
|           | 1111                      | _ |

3. Cihazınızın web ara yüzünün "**GİRİŞ**" ekranı gelecektir. Bu ekranda giriş için şifre isteyen bir iletişim kutusu göreceksiniz. Cihazınızın varsayılan olarak giriş şifresi yoktur. "**Şifre**" alanını boş bırakıp **Tamam**" tuşuna basarak giriş yapabilirsiniz.

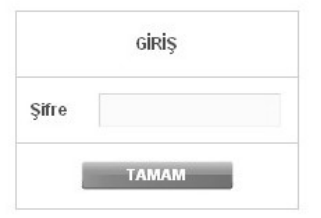

**Uyarı:** Eğer cihazınızı servis sağlayıcınızdan edindiyseniz, giriş ekranında "**Kullanıcı Adı**" ve "**Şifre**" soran bir ekran mevcut olabilir. Cihazın varsayılan kullanıcı adına "**admin**" şifre bölümüne "**ttnet**" yazarak geçiş yapabilirsiniz. Eğer cihazın giriş şifresini daha önce değiştirdiyseniz şifre bölümüne değiştirdiğiniz şifreyi yazmalısınız.

| Kullanıcı Adı |  |  |
|---------------|--|--|
| Şifre         |  |  |

Cihazın web arayüzüne giriş için ilk kez şifre koyarken "**Şifre Ayarları**" sayfasında "**Mevcut Şifre**" alanını boş bırakınız. Hemen altında "**Yeni Şifre**" alanına kullanmak istediğiniz şifreyi giriniz. Son olarak da "**Şifreyi Onayla**" alanına girmiş olduğunu şifreyi tekrar yazarak "**Kaydet**" tuşuna tıklayınız.

Bundan sonra web arayüzüne her girişiniz de, belirlemiş olduğunuz şifreyi girmeniz gerekecektir.

| Sife Ayarları                                                                                                    |  |  |  |
|----------------------------------------------------------------------------------------------------|--|--|--|
| Bu sayfada kullanıcı arayüzüne erişimi kısıtları bişin bişilan başılanış yalaşabilirsiniz.<br>Mevcat Şifre:<br>Yeni Şifre;<br>Şifreyi Onagla: |  |  |  |
| Koyfet   kool                                                                                                    |  |  |  |

Eğer mevcut şifrenizi değiştirmek istiyorsanız, yine aynı sayfada "**Mevcut Şifre**" alanına kullandığınız şifreyi yazmanız ve daha sonra da kullanmak istediğiniz yeni şifreyi "**Yeni Şifre**" ve "**Şifreyi Onayla**" alanlarına girerek "**Kaydet**" tuşuna tıklamanız gerekmektedir.

| Şilre Ayarları                                                                                |                                             |  |  |
|-----------------------------------------------------------------------------------------------|---------------------------------------------|--|--|
| Bu seyfada kullanıcı araylızlını orişini k<br>Mexcut Şiltec<br>Yani Şilte:<br>Şilteyi Onayla: | eseferaça kin bir sêre taramkıyebilirsiniz. |  |  |
| Kayter                                                                                        | kzat                                        |  |  |

Airties ürünlerini tercih ettiğiniz için teşekkür ederiz.

Saygılarımızla.